## COLLECTING ADDITIONAL DOCUMENTS IN CAREERS AT UF: FACULTY & POSTDOCS

A common strategy for narrowing down a large applicant pool is a two-stage search. This instruction guide will walk you through the process for requesting additional documents from certain applicants after the pool has been narrowed.

For instance, let's say that your search has received applications from 100 people. After a first review, the search committee narrows the pool to 20 applicants. From those 20 applicants, the committee wants to request confidential letters of recommendation from only those applicants. Here's the steps you should take.

**NOTE**: To use this functionality, the position must have the **Applicants may add additional documents** box checked. If you did not check this box upon creation of the position, you will need to edit the position to allow for the uploading of additional documents.

## NAVIGATION

To get started, navigate to my.ufl.edu and use one of the following navigational paths:

1. Click the Nav Bar icon

3. Click Human Resources

- 2. Click Main Menu
- OR
- 4. Click **Recruiting**
- 5. Click Faculty/Postdoc Requisitions
- 1. Click the Nav Bar icon
- 2. Click Main Menu
- 3. Click Human Resources
- 4. Click UF Departmental Administration
- 5. Click Faculty/Postdoc Requisitions

## LOGGING INTO YOUR ACCOUNT

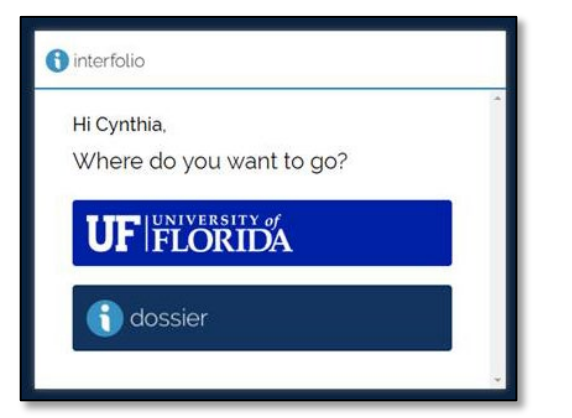

If you already have an Interfolio Dossier account, you will be prompted to select an account upon logging into the system. Be sure to click **University of Florida** when evaluating positions.

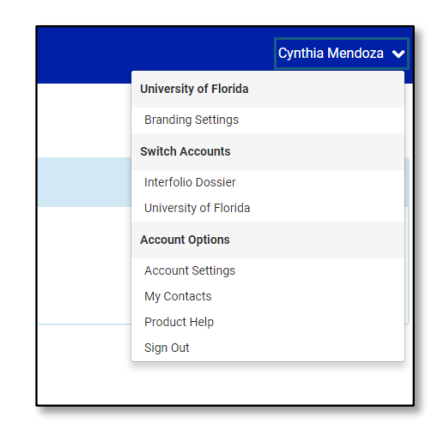

Additionally, if you wish to switch accounts while already in the Careers at UF system, simply click your name in the upper right-hand corner of the screen. Then click either Interfolio Dossier or University of Florida. REQUESTING LETTERS OF REFERENCE OR OTHER DOCUMENTS FROM CERTAIN APPLICANTS

1. Access the applications for the position by clicking the position title.

| Home<br>waity Search                        | University of Florida Sandbox ><br>Positions                                                                                               |                        |                                                        |  |  |  |  |  |
|---------------------------------------------|----------------------------------------------------------------------------------------------------|------------------------|--------------------------------------------------------|--|--|--|--|--|
| Positions                                   | O. Deventi Postturia Filter Clear Filters                                                                                                  |                        |                                                        |  |  |  |  |  |
| Administration<br>Reports<br>Users & Groups |                                                                                                    |                        |                                                        |  |  |  |  |  |
|                                             | Type States                                                                                                    | Active o               | r Closed?                                              |  |  |  |  |  |
|                                             | · · ·                                                                                                    | ✓ Active               | ×                                                      |  |  |  |  |  |
|                                             | Position *                                                                                                    | Robus #                | Application Information 0                              |  |  |  |  |  |
|                                             | Assistant Professor<br>2102000 - NR (ND BIODOLAVIDRAL NUR SC. 1. Tenze Track Faculty 1. (D 4005                                            | Accepting Applications | 8 applications<br>Opens: Aug 21, 2018                  |  |  |  |  |  |
|                                             | Associate or Full Pholesoor (Feet), Delka Smith Endowed Chain<br>2102000 - Nitrans Broechkhold, Noti Sci 1 - Innare metit handy 1 - 0.4446 | Accepting Applications | 4 applications<br>Openn: Aug 16, 2018                  |  |  |  |  |  |
|                                             | Clinical Assistant/Associate/Full Professor<br>5103000 - NHORS BIOECKWORKA, NURSCI   Malt-Track Recity   10:4518                           |                        | 8 applications<br>Open from Aug 23, 2018 - Sep 6, 2010 |  |  |  |  |  |
|                                             | Research Assoc Professor<br>3103000 - NR 085 608004M0RALNURSCI   Non Tenure Tack Faculty   10.4319                                         |                        | 8 applications<br>Opens: Aug 23, 2018                  |  |  |  |  |  |

You will see the list of applicants for your position listed in a table.

2. Select the applicants from the list from whom additional materials are sought by clicking the check box.

|   | Applicant Name A                                                                                        | Date Updated @ | Applicant Status | Tags | My Overall Rating 0 |
|---|----------------------------------------------------------------------------------------------------|----------------|------------------|------|---------------------|
|   | UF Test Applicant<br>M.D Doctor of Medicine, Higher Institute of Medical Science University<br>COMPLETE | Aug 16, 2018   | New              | 0    | ***                 |
| ۵ | Jane Applicant<br>Doctor of Harsing Practice, University of Florida<br>COMPLETE                         | Aug 29, 2018   | New              | 0    | ***                 |
|   | Joe Hamash Test<br>Hi 12 - Dector of Philosophy, Kent State University<br>COMPLETE                      | Aug 29, 2018   | New              | 0    | ***                 |
|   | Annie Test Elliott<br>M.S.N Master of Science in Nursing, University of Ternessee, Knowlife<br>COMPLETE | Aug 29, 2018   | New              | 0    | ***                 |

3. Look for the **Status** button to the right of the page and click the status **Reference Collection** to apply the status to selected applicants.

|     | Read                      | Email      | Status • | T      | ag 👻 | Di   | spos |
|-----|---------------------------|------------|----------|--------|------|------|------|
|     | New                       |            |          | ^ atus | 1    | rags | Му   |
|     | Long List<br>Removed from | Considerat | ion      | Γ      |      | 0    | 슈    |
|     | Short List                |            | _        |        |      |      |      |
| - E | Reference Colle           | ction      |          |        |      | 0    | 습    |
|     | Invited for Inter         | view       |          |        |      |      |      |

| Please confirm you wish to change the status of the                                                                  | selected applications to Reference Collection.                                                                                                    |   |
|----------------------------------------------------------------------------------------------------|----------------------------------------------------------------------------------------------------|---|
| With this status active:                                                                                             |                                                                                                    |   |
| <ul> <li>Applicants cannot view this status.</li> </ul>                                                              |                                                                                                    |   |
| <ul> <li>Applicants can update their application materials.</li> </ul>                                               |                                                                                                    |   |
|                                                                                                    |                                                                                                    |   |
|                                                                                                    |                                                                                                    |   |
| Send message to selected andicente with this                                                                         | hanne                                                                                                    |   |
| a neuro mercado to america appresana man ano c                                                                       | and the second second se |   |
| Select a message template                                                                                            |                                                                                                    |   |
| Request for Confidential Letters of Recommendat                                                                      | ion                                                                                                    | ~ |
| From Name *                                                                                                    | Reply to email address *                                                                                                    | _ |
| Your Name                                                                                                    | YourEmailAddress@ufl.edui                                                                                                    |   |
|                                                                                                    |                                                                                                    |   |
| Subject *                                                                                                    |                                                                                                    |   |
| Request for Confidential Letters of Recommendati                                                                     | ion                                                                                                    |   |
|                                                                                                    |                                                                                                    |   |
| Sody *                                                                                                    |                                                                                                    |   |
| $\textcircled{B} \textcircled{B} \mid B \mid I \mid I_{0} \mid  I \mid \Pi \ \oplus \ \oplus \  = \neg \mid \square$ | Ω inset placeholder +                                                                                                    | × |
|                                                                                                    |                                                                                                    | ^ |
| Dear %ApplicartHame%                                                                                                 |                                                                                                    |   |
| Your application for position %PositionName% has been real                                                           | lowed and the esarch committee has selected you for father                                                                                                    |   |
| consideration. Congratulations!                                                                                      |                                                                                                    |   |

 Confirm the new status and check the box to send a message to the applicants. You may select the message template for requesting letters of recommendation or craft your own.

## FOR ADDITIONAL ASSISTANCE

**Technical Issues** 

The UF Computing Help Desk 352-392-HELP <u>helpdesk.ufl.edu</u> Policies and Directives UFHR Recruitment & Staffing 352-392-2477 Website